#### Kezelőelem és menü

- 1 Almenü elnevezése
- 2 Almenü szimbólum
- 3 Aktivált időzítő kijelzése
- 4 Pontos idő
- 5 Azonnali indítás gomb
- 6 Vezérlőgomb
- \*: Ha van

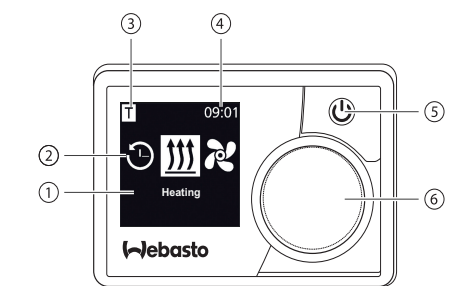

#### Gombok és vezérlés

#### Gomb Vezérlés és funkció

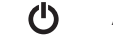

Azonnali indítás (5) státusz jelöléssel.

Vezérlőgomb (forgató- / nyomógomb) (6) a funkció kiválasztásához és a kiválasztás megerősítéséhez.

#### Vissza funkció

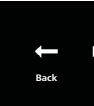

A "vissza" (back) funkcióval kilép a kiválasztott menüből. A beállításokat menti és megjeleníti a fölérendelt menü szintet.

| 4 SZIMDOIUMOK   |                                                |              |                                         |  |  |
|-----------------|------------------------------------------------|--------------|-----------------------------------------|--|--|
| Szimbólum       | Leírás                                         | Szimbólum    | Leírás                                  |  |  |
| Θ               | Menü időzítő (előválasztó<br>idő programozása) | え            | Szellőztetés (ventilation)              |  |  |
| <u>\$\$\$\$</u> | Fűtés (heating)                                | <b>\$</b>    | Beállítások (settings)                  |  |  |
| 33              | Fűtő fokozat normál                            | 3            | Fűtő fokozat Eco                        |  |  |
| 333             | Fűtő fokozat növelt                            |              | Ventilátor fokozat (1-4)                |  |  |
| +               | Időzítő hozzáadása (add<br>timer)              | $\checkmark$ | Időzítő aktiválása (activate timer)     |  |  |
| X               | Időzítő deaktiválása (deac-<br>tivate timer)   |              | Időzítő törlése (delete timer)          |  |  |
| <u>ل</u>        | Összes időzítő törlése<br>(delete all timers)  | Т            | Időzítő aktív (timer active)            |  |  |
| Ċ               | Azonnali indítás (quick<br>start)              | <u>ال</u>    | Hétköznap (weekday)                     |  |  |
| $\odot$         | Pontos idő                                     | <b>®</b>     | Nyelv (language)                        |  |  |
| °C °F           | Hőmérséklet egység (units)                     | $\bullet$    | Nappal/éjszaka (day/night)              |  |  |
| <b>()</b>       | Rendszerinformációk<br>(system information)    | $\triangle$  | Hibakód (error information)             |  |  |
| ゥ               | Újraindítás (reset)                            | Je           | Szerviz kijelzés (menjen a<br>műhelybe) |  |  |
| •               | Balra (left)                                   | 4            | Figyelem                                |  |  |

A Contract Channel

| Szimbólum        | Leírás               | Szimbólum | Leírás |
|------------------|----------------------|-----------|--------|
| -                | Vissza (back)        |           | Jobbra |
| AM PM            | 12 órás kijelző      | ок        | Jelkép |
| <b>+</b> -       | Alulfeszültség       | ADR       | ADR ki |
| $\bigtriangleup$ | Magasság helyesbítés |           |        |

-20 °C alatti hőmérséklet esetén a képernvővédő funkció automatikusan bekapcsol. A képernyő és a háttér-világítás kikapcsol, és a fűtés állapotát továbbra is az állapot-LED-ek mutatiák. A fűtőkészüléket az azonnali indítás gombbal korlátlanul tudia be- és kikapcsolni.

Be- és kikapcsolás az azonnali indítás gombbal

Az "Azonnali indítás" (guick start) gombbal egy gombnyomással elérhető mind a Fűtés mind a Szellőztetés üzemmód. Az "azonnali indítás beállítása" menüpontban az üzem időtartamot, a hőmérsékletet és fűtőüzemet tudja előre beállítani.

- ▶ Nyomja meg az azonnali indítás gombot (5). Bekapcsol a fűtés vagy a szellőztetés.
- A fűtőkészülék üzeme közben világít a (5) azonnali indítás gomb:
- Zöld (Fűtés)
- Kék (Szellőztetés)

Az azonnali indítás gomb (5) megnyomásával bármikor leállítható a fűtés vagy a szellőztetés.

# (right)

a megerősítésnél

ijelzés

# Be- és kikapcsolás menüből

#### Szellőztetés menüből történő bekapcsolása

✓ A főmenüből választhatja ki a fűtés ∭ szimbólumot.

Nyomja meg a vezérlőgombot (6). A beépített fűtőkészülék szerint állítsa be a fűtés-fokozatot, a kívánt

hőmérsékletet és/vagy az üzemidőt. Kövesse a menü útmutatásait.

A vezérlőgomb elfordításával történik a beállítás kiválasztása. A vezérlőgomb megnyomásával történik a választás megerősítése. A beállításokat követően a fűtés bekapcsol.

Az azonnali indítás gomb (4) megnyomásával bármikor leállítható a

#### Szellőzés bekapcsolása a menüben (opció)

- ✓ A főmenüből választhatja ki a szellőztetés 🔁 szimbólumot.
- A beépített fűtőkészülék szerint állítsa be a szellőző-fokozatot és/vagy az üzemidőt. Kövesse a menü útmutatásait.

🖙 A vezérlőgomb elfordításával történik a beállítás kiválasztása. A vezérlőgomb megnyomásával történik a választás megerősítése. A beállításokat követően a szellőztetés bekapcsol.

Az azonnali indítás gomb (5) megnyomásával bármikor leállítható a szellőztetés.

# Időzítő

Ez a funkció nem elérhető az ADR üzemben (veszélves áru szállítása).

 $\checkmark$  A főmenüből választhatja ki az időzítő  $\textcircled{\mathfrak{O}}$  szimbólumot.

# Nyomja meg a vezérlőgombot (6).

,Időzítő hozzáadása" (add timer) kijelzés ielenik meg a kijelzőn (ha még nem történt meg az időpont men-

Nyomja meg a vezérlőgombot új időpont hozzáadásához.

Az időzítő programozásához adja meg a hét kívánt napját, a beés a kikapcsolási időt. Kövesse a menü útmutatásait. A beállításokat követően a mentett időzítés megjelenik a kije

Nyomja meg a vezérlőgombot a programozott Időzítő :0: aktiválására.

Megjelenik az "Aktiválás" (activate) kijelzés a kijelzőn.

A választás megerősítésére nyomja meg a vezérlőgombot.

\$\$ 20° Az összes programozott időzítő deaktiválható, szerkeszthető és törölhető. Ha a főmenüben az "időzítő" jelképet választja ki, a képernyőn időrendben megjelenik az összes mentett időzítés. A kivánt időzítő kiválasztása után elérhető az "élesítés", "bénítás", "szerkesztés", és a "törlés" funkció.

#### Fontos útmutatások a kezeléshez és a beépítéshez

- VESZÉLY
- A mérgezés- és fulladásveszély miatt zárt térben ne működtessen fűtőkészüléket.
- Tankolás előtt mindig kapcsolia ki a fűtőkészüléket.
- A szaszerűtlenül kezelt, beépített vagy javított Webasto fűtőkészülékek
- A Webasto nem vállal semmiféle felelősséget a beépítési és kezelési hiánvosságokért és károkért. A felelősség kizárás különösen vonatkozik:
- Képzetlen személy által végzett beépítésre
- Szakszerűtlen használatra
- Nem a Webasto szakszerviz által végzett javításokra.
- Nem eredeti pótalkatrészek használatára
- A fűtőkészülék átalakítására a Webasto jóváhagyása nélküli
- Hiba esetén kompletten cserélje ki a kezelőelemet.

# Rendeltetésszerű használat

A MultiControl | SmartControl kezelőelem a Webasto kabin- vagy motor-fűtő vízvagy légfűtő készülékek kezelését szolgálja. A MultiControl | SmartControl kezelőelem csatlakoztatása jelenleg meghatározott Webasto víz- vagy légfűtő berendezésekhez engedélyezett.

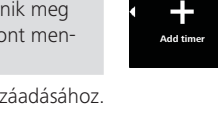

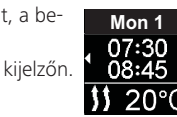

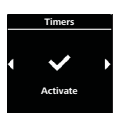

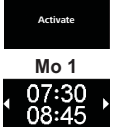

és kezelőelemek tüzet, vagy halálos kimenetelű szénmonoxid mérgezést okozhatnak. Ezáltal súlyos vagy halálos kimenetelű sérüléseket idézhetnek

utasításban előírtak be nem tartására visszavezethető okokból keletkező

#### 10 A beépítésre vonatkozó jogszabályi rendelkezések

Szabálvozás

\_\_\_\_\_

\_\_\_\_\_

Típusengedély számok a MultiControl | SmartControl számára

Elektomágneses összeférhetőség

ECE R10 (E) 04 7319 MultiControl SmartControl

### TANÁCS

Ezen szabályok kikötései érvényesek az (EU) 2018/858 rendelet hatálya alatt, és szintén ezeket kell szem előtt tartani olyan országokban, ahol nincs ilyen speciális szabályzás. FONTOS

A beépítési utasítások figyelmen kívül hagyása a fűtőkészülék típusengedélyének és jármű forgalmi engedélyének elvesztéséhez vezet.

#### TANÁCS

Az EU típusengedélyes járműveknél a StVZO ("német" Kresz) VIII. függeléke 4. szakasza 19. §-a szerint bejegyzés nem szükséges. Be kell tartani az országspecifikus előírásokat.

#### 11 Beépítés

Részletes információkat talál a beépítési utasításban és a kezelési utasításban. A dokumentumokat a szállítás terjedelemben lévő CD tartalmazza.

- A kábelfa beépítése és csatlakoztatása a "12 Elektromos csatlakozók" fejezet szer-
- Kösse be és építse be MultiControl | SmartControl.

#### 12 Elektromos csatlakozók

#### VESZÉLY

#### Szakszerűtlen használat

Éles szélek által okozott kábelsérülések miatti zárlatveszély. Lássa el élvédővel az éles széleket.

#### Kapocsjelzések

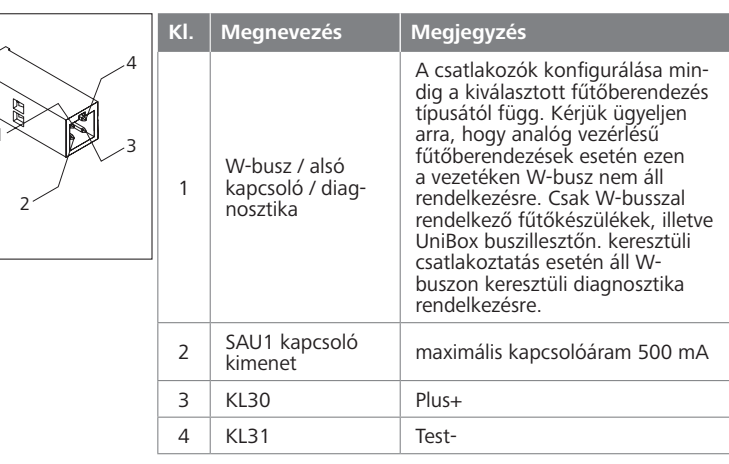

#### 13 Méretek

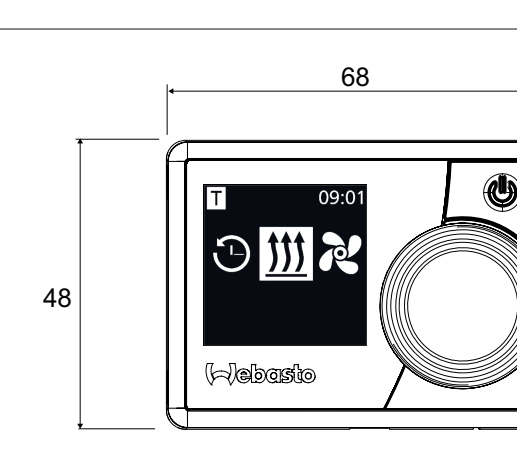

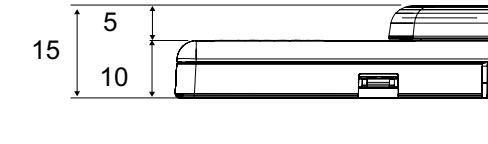

#### 14 Megfelelőségi nyilatkozat

CE-megfelelőségi nyilatkozat és UKCA megfelelőségi nyilatkozat

A MultiControl | SmartControl-t a rávonatkozó biztonsági, EMV és környezetvédelmi irányelvek, rendeletek és szabványok szerint fejlesztettük, gyártottuk, vizsgáltuk be és szállítottuk ki.

A Webasto kijelenti, hogy a MultiControl | SmartControl terméket az irányelvek és rendeletek szerint gyártja és szállítja. A teljes CE-megfelelőségi nyilatkozatot és az UKCA megfelelőségi nyilatkozatot a letöltés területén https://dealers.webasto.com lehet lehívni.

UK CA

Ha más nyelven is szüksége van erre a dokumentációra, akkor forduljon a helyi Webasto kereskedőhöz. A legközelebbi kereskedőt a következő címen találja: https://dealerlocator.webasto.com/de-de.

Ha visszajelzést szeretne adni (angol vagy német nyelven), akkor küldjön egy e-mailt a következő címre: feedback2tdt@webasto.com

# Rövid útmutató

MultiControl | SmartControl

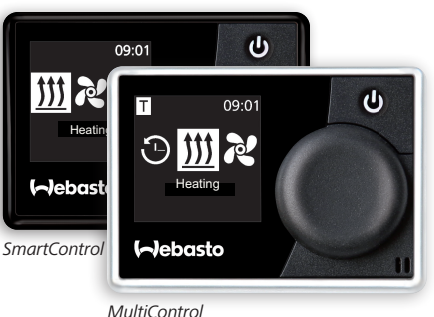

Europe, Asia Pacific

Webasto Kraillinger Straße 5 82131 Stockdorf Germany

Webasto Thermo & Comfort UK Ltd Webasto House White Rose Way Doncaster Carr South Yorkshire DN4 5JH United Kinadom

UK only:

www.webasto.com

Egy részletes Kezelési utasítás megtalálja is www.webasto.com.

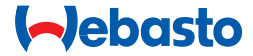